# **GSiMedia**

更詳細使用指南 http://www.gsi-media.com

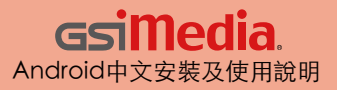

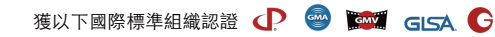

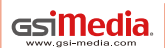

全球專利 仿冒必究 法律執行 全球智財侵權追訴聯盟(GLSA)

#### 目錄

| ■軟體安裝需求 ••••••••••••••••••••••••••••••••••••         |  |
|------------------------------------------------------|--|
| ■軟體安裝 ••••••••••••••••••••••••••••••••••••           |  |
| ■啟動GSimedia畫面 ••••••0                                |  |
| ■進入GSimedia操作介面 •••••••••••••••••••••••••••••••••••• |  |

# **GSiMedia**

## 【1】開啟Movie播放檔案

# 【2】開啟Music播放檔案

 2. 主畫面
 10

 2-1. 功能圖示介紹
 10

# 【3】開啟Karaoke播放檔案

| <b>3.</b> 主畫面   | •••• | •• | • • • | •• | •• | •• | •• | ••  | • | •• | • | •• | •• | 20 |
|-----------------|------|----|-------|----|----|----|----|-----|---|----|---|----|----|----|
| <b>3-1.</b> 功能圖 | 示介紹  | •• | • • • | •• | •• | •• | •• | • • | • | •• | • | •• | •• | 21 |

軟體安裝需求

安裝前, 請先確定行動裝置的系統環境是否符合下列需求。

### Android

- ■適用平台 Android3.0 以上
- 記憶體 最少 288 MB 記憶體

■螢幕解析度 320 x 480 (含)以上 。

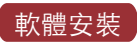

提供以下兩種安裝方式: .Apk檔直接安裝與 Google Play 下載程式安裝。

## 安裝方法1

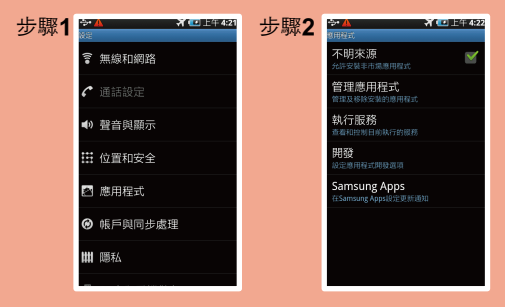

請先取得 GSiMedia 軟體,副檔名為.apk。 若您已取得 GSiMedia軟體,馬上開始進行軟體安裝。 開始安裝,請依以下步驟進行!

軟體安裝方法1 【步驟一】點選設定頁面中【程式】選項。 【步驟二】開啟程式頁面勾選【未知的來源】 即可安裝程式。

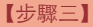

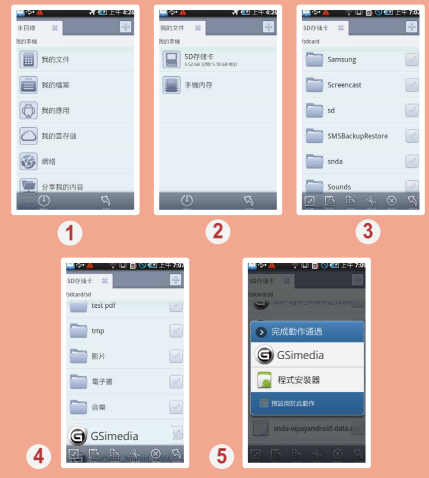

#### 【步驟三】

開啟檔案總管(註)程式,選取文件管理程序, 選擇GSimedia.apk安裝程式。

註:有些手機無檔案總管程式, 請先至Google Play 下載檔案總管軟體如: 文件大師、Astro文件管理器、 文件管理器、Es文件瀏覽器。

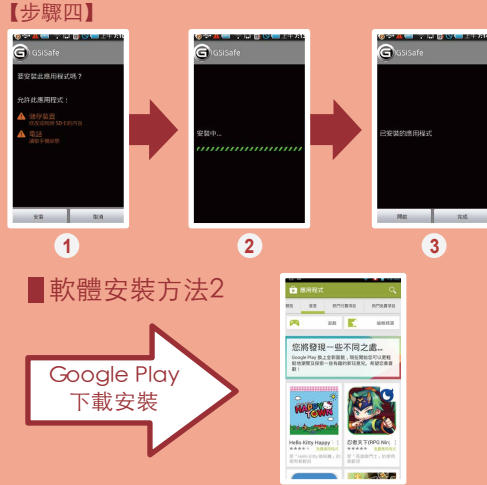

# 【步驟四】安裝GSimedia.apk 程式, 完成安裝應用程式。

## 軟體安裝方法2 【步驟一】開啟網路連線狀態,開啟Google Play。

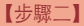

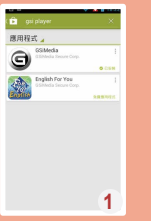

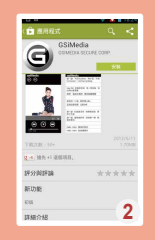

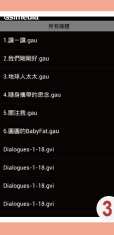

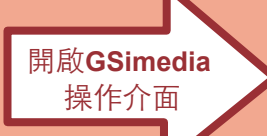

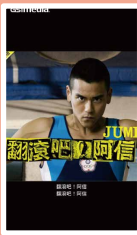

【步驟二】點選搜尋GSimedia應用程式點選安裝。

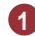

搜尋GSimedia應用程式點選安裝。

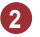

安裝GSimedia應用程式。

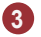

啟動GSimedia所有媒體清單畫面。

進入GSimedia 操作介面, 即可開始操作使用。

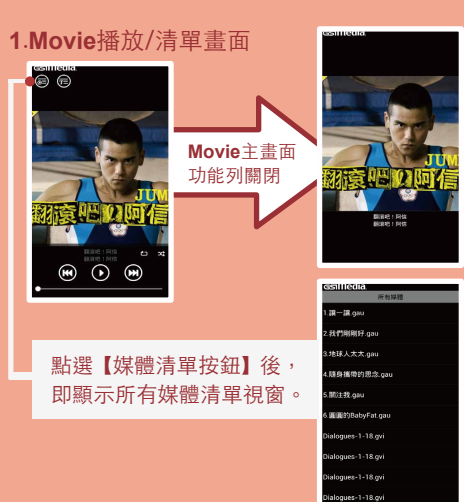

## 1.Movie播放/清單畫面

開啟GSimedia後,即顯示媒體播放主畫面。 輕點視窗,功能列會顯示收起,而再輕點即顯示功能列。

點選【媒體清單按鈕】後,即顯示所有媒體清單視窗 請自行點選個人喜好的檔案,即可播放內容。

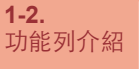

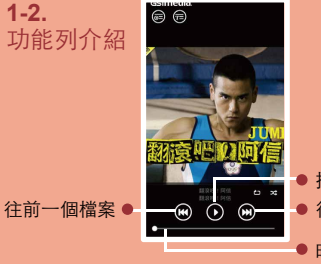

 播放 

 往後一個檔案

 • 時間前後平移軸

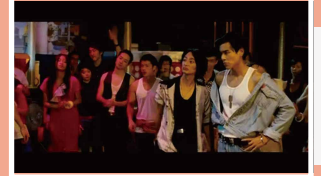

Movie功能列 顯示關閉, 再點選視窗, 即顯示功能列。

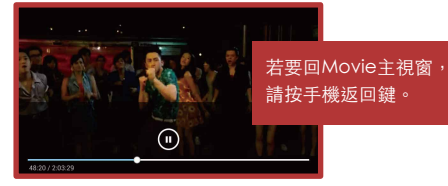

Movie 播放畫面

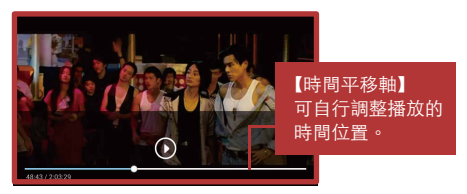

Movie 暫停播放畫面

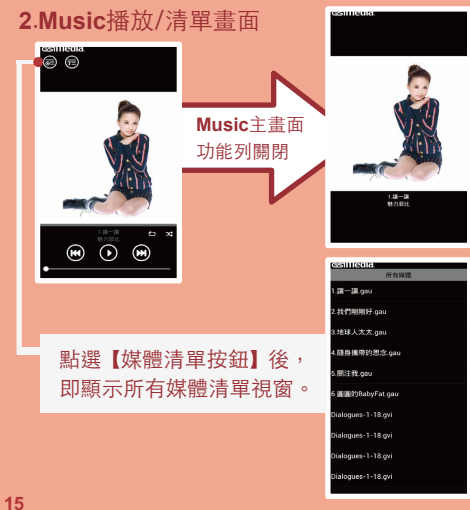

GSIIIedia. cesimedia 功能列介紹 播放 Music 暫停 Music • • × × ۱ ک cesilledia GSIIIIedia 上一首鈕 下一首鈕 • E  $\odot$ **H** 

2-1.

## Music播放功能列介紹

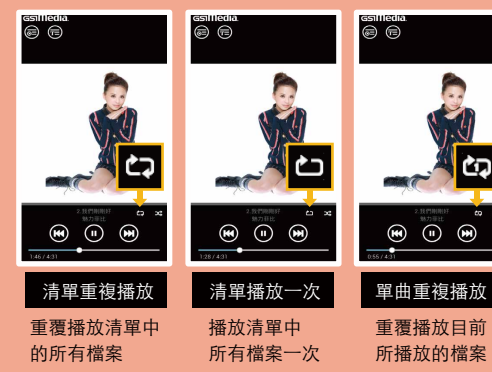

(H)

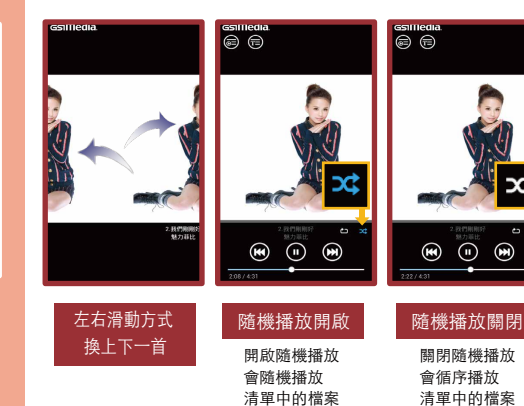

17

19

**(H)** 

開啟 Music 歌詞按

| 钮 | estilledia<br>の の の に の に の の の の の の の の の の の の の                         |
|---|-----------------------------------------------------------------------------|
|   | Hey Girl 沒總就是她 甩一甩長髮 她<br>比Elva這讓灑<br>咧咧 變成大嘴巴 看到兩眼發模                       |
|   | 當她咬一口氣 魅的像Jolin<br>當她既喂俏皮 G過SHE                                             |
|   | 讓一課 紅燈道沒亮 她輕輕說話 麻烦了<br>大家                                                   |
|   | 發充<br>Hello hello 發数的皇后                                                     |
|   | Hello hello XXXXIIIEEE<br>Hello ha KataliteEEE 🗠 XX<br>Hello ha KataliteEEE |
| * |                                                                             |
|   | 用啟 MUSIC 歌詞                                                                 |

| samedia                                                                                    |
|--------------------------------------------------------------------------------------------|
| 讓一讓 作詞 Lyricist: 商步茶, 作曲                                                                   |
| Composer : Lee Kyung Bong                                                                  |
|                                                                                            |
|                                                                                            |
| Hey Girl 沒趨就是她 甩一甩板架 地<br>比Elva還讓還                                                         |
| 啊啊 變成大喘巴 看到兩眼發度                                                                            |
|                                                                                            |
| 當她吹一口氣 魅的像Jolin                                                                            |
| 當時所得借皮 Q通SHE                                                                               |
|                                                                                            |
|                                                                                            |
| 讓一讓 紅燈道沒死 地粗粗机站 淋细了<br>大家                                                                  |
| 讓一讓 讓條路好嗎 招牌擦一擦 馬路就<br>發充                                                                  |
|                                                                                            |
| Hello hello 驕傲的星后                                                                          |
| Helio helio 階段的星后<br>Helio helio 點链確確手                                                     |
| Hello hello 脑袋的星屿<br>Hello hello 點頭彈彈手<br>Hello hello 每人都喊"看"                              |
| Hello hello 騎銀的星店<br>Hello hello 點頭彈彈手<br>Hello hello 每人都破"有"<br>故计的效率 好和 64和              |
| Helio helio 號證的星站<br>Helio helio 點頭彈彈手<br>Helio helio 每人都喊"有"<br>芭比的笑容 好殺 好殺               |
| Hello hello 繁雄的星虹<br>Hello hello 點頭揮揮手<br>Hello hello 勒贞維明:有"<br>芭比的笑容 好殺 好殺               |
| Hello hello 號目的呈版<br>Hello hello 點前導導手<br>Hello hello 每人都喊"有"<br>芭比的笑容 好我 好我               |
| Helo helio 點對的量短<br>Helo helio 點頭揮揮手<br>Helo helio 和成 和明"有"<br>茁比的笑容 好段 好段                 |
| Hello hello 繁弱的星短<br>Hello hello 動態發展手<br>Hello hello 每人都報:有"<br>苗比的英容 好般 好般               |
| Hello hello 繁期野夏時<br>Hello hello <b>均利</b> 募集手<br>Hello hello <b>均人基础"客"</b><br>苗比的英容 好般分级 |

開啟 Music 歌詞

# 開啟Music歌詞按鈕

開啟 Music 歌詞按鈕後,會顯示播放中 Music 歌詞 視窗,一樣有功能列顯示,如需關閉請輕點視窗即可。 若要回 Music 主視窗,請輕點視窗出現功能列, 關閉 Music 歌詞按鈕即可。

20

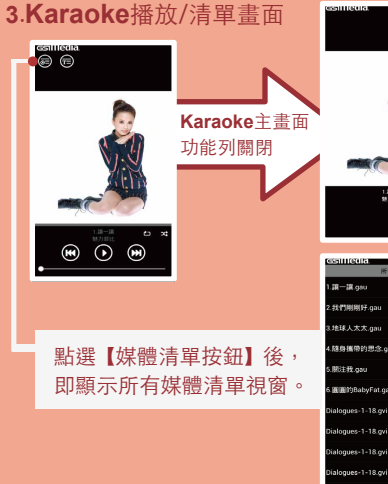

1.38-38 魅力部比

4.随身攜帶的思念.gau Film PhBaby Fat.gau

Dialogues-1-18 gvi

Dialogues-1-18 ovi

ialogues-1-18.gvi

3-1. 功能列介紹

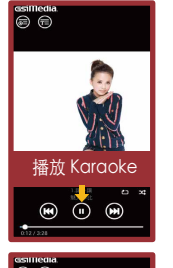

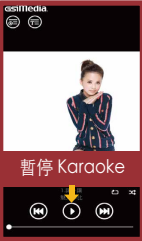

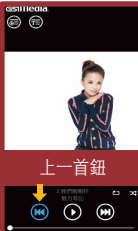

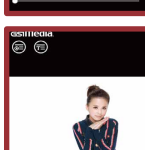

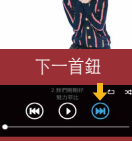

## Karaoke播放功能列介紹

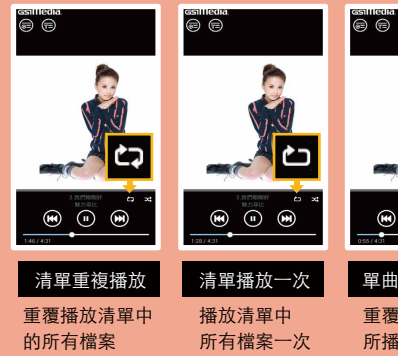

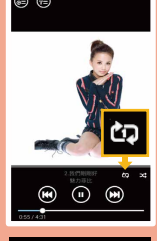

單曲重複播放 重覆播放目前 所播放的檔案

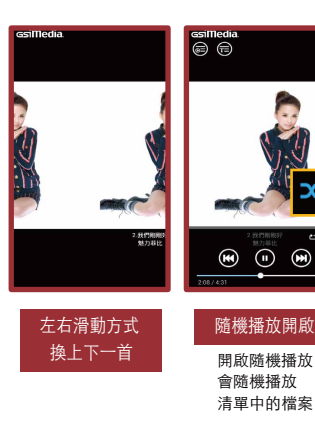

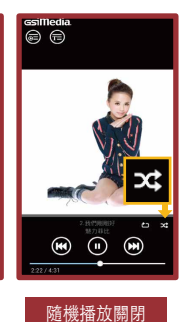

關閉隨機播放 會循序播放 清單中的檔案

### Karaoke播放功能列介紹:

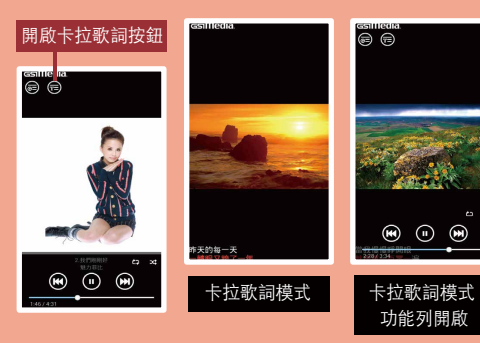

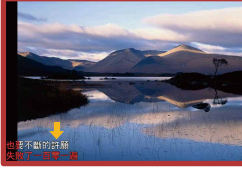

卡拉歌詞模式 橫式

【卡拉歌詞模式】 動態歌詞會逐字顯示播放, 為卡拉模式的狀態。 而背景內容會顯示變換 不同圖片。 若要回Karaoke主視窗, 請按手機返回鍵。

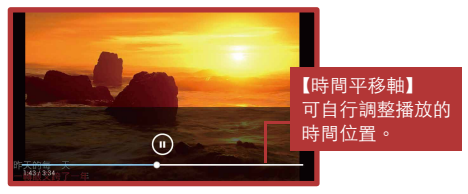

卡拉歌詞模式 橫式功能列開啟